## 交流学习项目融合门户申请流程

 1.登录校区融合门户,进入网上服务(教务部模块), 点击"交流学习项目申请"

| 昭夕-           |              |               |      |             |      |              |                                         |     |         |                 |       | 输入服务名称排 | 명索                      | 0    |
|---------------|--------------|---------------|------|-------------|------|--------------|-----------------------------------------|-----|---------|-----------------|-------|---------|-------------------------|------|
|               |              |               |      |             |      |              |                                         |     |         |                 |       |         |                         |      |
| 服务对象:         | 全部           | 综合办公室         | 组织人事 | 部 党群工作      | 部教务部 | <b>B</b> 研究生 | 部 科技与(                                  | 言息部 | 学生工作与安全 | 保卫部             | 合作发展部 | 财务部     | 校园管理部                   | 教师信息 |
| <b>股</b> 务对象: | 全部           | 教职工           | 丝    |             |      |              |                                         |     |         |                 |       |         |                         |      |
| 分类标签:         | 全部           | 教学 管理         | 里 科研 | 生活 服务       |      |              |                                         |     |         |                 |       |         |                         |      |
|               | 十刘长海道        | + ×           |      | #****       | ~    |              | 白桦中洋                                    | ~   |         | 海辺古住地           | ~     |         | ~~~*/#*                 | ~    |
| 5             | 核成绩更正        | 종 교<br>申<br>] |      | 级考中         | ы    |              | 日本 1 日本 1 日本 1 日本 1 日本 1 日本 1 日本 1 日本 1 | ы   |         | 课程/摩建护<br>已办理0次 | 24    | 5       | 平度考核维护<br>(教务)<br>已办理0次 | ы    |
| T             | 已办理138次      |               | T    | 已办理6201次    | _    | T            | 已办理5709次                                |     | T       | Chinesen        |       | T       | Chineon                 |      |
|               | 体育保健课<br>读申请 | 修合            |      | 学分替代申请<br>表 | ☆    |              | 交流学习项目<br>由 <b></b> 请                   | ☆   |         | 学生学籍异动<br>申请表   | n ☆   |         | 调课(临时代课<br>审批表          | ) ☆  |
|               | 教学(管理        |               |      | 教学 管理       |      |              | 教学(管理)                                  |     |         | 教学 管理           |       |         | 管理教学                    |      |

## 2. 仔细阅读页面内容

|                                                                                                    | (E)                          |
|----------------------------------------------------------------------------------------------------|------------------------------|
| ・首页 > 脱务大厅 > 服务详情                                                                                                    |                              |
| 交流学习项目申请     (変元)     (変元)     (第金)     (第金) <th><b>支持设备</b><br/>□ □ □<br/>注意事项</th> | <b>支持设备</b><br>□ □ □<br>注意事项 |
| 来源部门:                                                                                                    |                              |
| 教务部                                                                                                    |                              |
| 服务对象:                                                                                                    |                              |
| 学生                                                                                                    |                              |
|                                                                                                    |                              |
| 1.7%以子现为20填现,<br>2.安上斋田雪上佐令安上千百志由之效今的同答证明,携坛立字,太人已如采并同答学生vvv(由连人摊                                                                                                    |                              |
| 2. 秋风思见斋工(213) 队子马动化了1300号加切》。便放天子,本八〇本的时间是子王AAA(平肯/公王<br>2)                                                                                                    |                              |
| 3.申请说明,如果流程没有结束,申请人可以撤销流程,根据情况修改内容后再次提交,或者终止作废;                                                                                                    |                              |
| 4.审核说明:                                                                                                    |                              |
| (1) "审批/办理",表示对申请/审批单进行批示,选择"是",进入下一个审批环节,选择"否",表                                                                                                    |                              |
| 示审批不通过, 流程将结束;                                                                                                    |                              |
| (2) "重填再提交",将流程退回给申请人补充相关材料,申请人修改完之后再次提交给退回的审批人进                                                                                                    |                              |
| 行审批;                                                                                                    |                              |
| (3) "作废",表示终止该流程,不再进行下一步的操作。                                                                                                    |                              |
| 审批流程:                                                                                                    |                              |

3. 点击"开始办理",点击"新建"

1

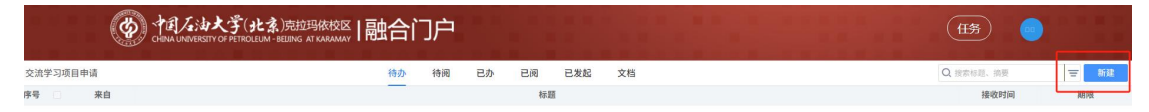

# 4.填写个人信息,若无六级成绩可填写"0",申请项目 类别选"赴国内高校交流项目"

| 姓 名*      | *         | 性别* *                        |          | 民 族*                   | * 请选择    |  |
|-----------|-----------|------------------------------|----------|------------------------|----------|--|
| 所在学院*     | * 18      | 选择 •                         | 专业*      |                        |          |  |
| 班 级*      | *         |                              | 政治面貌* *  | 请                      | 选择       |  |
| 学 号*      | * 4       | 联系电话* *                      |          | 申请时间*                  | *        |  |
|           |           | CET4成绩* *                    | 0        | CET6成绩*                | * 若无六级成约 |  |
| 外语水平      |           | 雅思成绩                         | 0.00     | 托福成绩                   | 可填写"0"   |  |
|           |           | 其他外语水平证明                     | ▲上传      |                        |          |  |
|           | 冲扫石中长回    | * ① 赴校本部交流                   | 项目(      | 〕赴国内高 <mark>校</mark> 交 | 三流项目     |  |
| cta St    | 远洋坝日矢加    | ○ 国际联合培养                     | 项目(      | ○国家公派留学项目              |          |  |
| * +++ 1/5 | 坝日尖加      | ○其他类型项目                      |          |                        |          |  |
| _         |           | 写申请交济                        | 范的学校名称   |                        |          |  |
| 辅导员*      | 选择辅导员     | 3                            | ▋ 辅导员工号* | 3                      | *        |  |
|           | 1. 本人自愿申请 | 参加学校本科生交流                    |          | ,除特殊原因,                | 不退出项目,否  |  |
|           | 愿意承担相关责   | [任;<br>2.黄点注:443:1-140 - )黄点 | 法区上去法当场的 | 法扣扶妇                   |          |  |

注意: 在选择辅导员老师的时, 若辅导员有两个工号, 务必跟辅导员确认工号无误后再提交。

#### 5. 家长意见需上传含家长手写或电子签字的同意证明。

模板文字:本人已知悉并同意学生 xxx(申请人姓名) 参加学校交流项目。落款:家长姓名和联系方式。

| 辅导员*  | 8                                                                                                    | 辅导员工号*                                 | *                              |
|-------|----------------------------------------------------------------------------------------------------|----------------------------------------|--------------------------------|
| 学生申请  | <ol> <li>本人自愿申请参加学校本科生交流项<br/>愿意承担相关责任:</li> <li>交流期间自觉遵守法律法规,遵守权</li> <li>保证交流结束后按时返校办理报到注</li> <li>*□我已阅读并同意以上内容。</li> <li>无异议后勾选</li> </ol> | 〔日,正式入选后,除<br>〕区与交流学校的校规<br>注册手续,否则愿意承 | 特殊原因,不退出项目,否则<br>校纪;<br>担相关后果。 |
| 家长音風  |                                                                                                    | 是否同意学生参加                               | 交流项目: * ○ 是 * ○ 否              |
| 永民总儿  | 家长意见附件:* 💁上传                                                                                                    | 真写家长意见                                 |                                |
| 補具品音用 |                                                                                                    | 学生无                                    | 处分情况: * ○ 是 * ○ 否              |
|       | 辅导员: * * *                                                                                                    |                                        | 审批日期: * *                      |
|       |                                                                                                    |                                        |                                |

## 6. 如申请多所对口支援高校,必须在"审核菜单-意见 留言"中备注意愿学校排序,不得跨专业申请交流学校

| 请选择  | ● 提父 ○ 作废 |  |
|------|-----------|--|
| 意见留言 |           |  |
|      | 埴写备注内容    |  |
|      | X SHIER I |  |

#### 7. 点击提交, 完成申请

|       |    | 任务    | )  |    |   |
|-------|----|-------|----|----|---|
|       | 作废 | 从模板复制 | 保存 | 提交 | ¢ |
| ī目申请表 |    |       |    |    |   |